# 校外 VPN 使用說明

必須先下載 paloalto 軟體

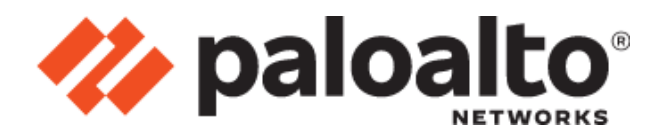

下載此軟體需做一些前置作業(注意事項:請勿使用 Google Chrome 瀏覽器下載) 把 Microsoft Edge 瀏覽器切換成 IE 介面

1. 請打開 Microsoft Edge

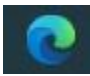

2. 請點擊網址欄旁邊的三個點點

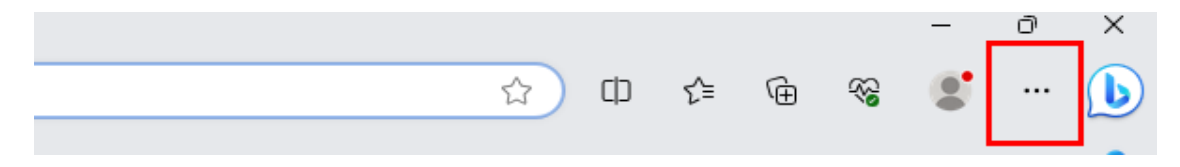

#### 3. 點開請點選「設定」

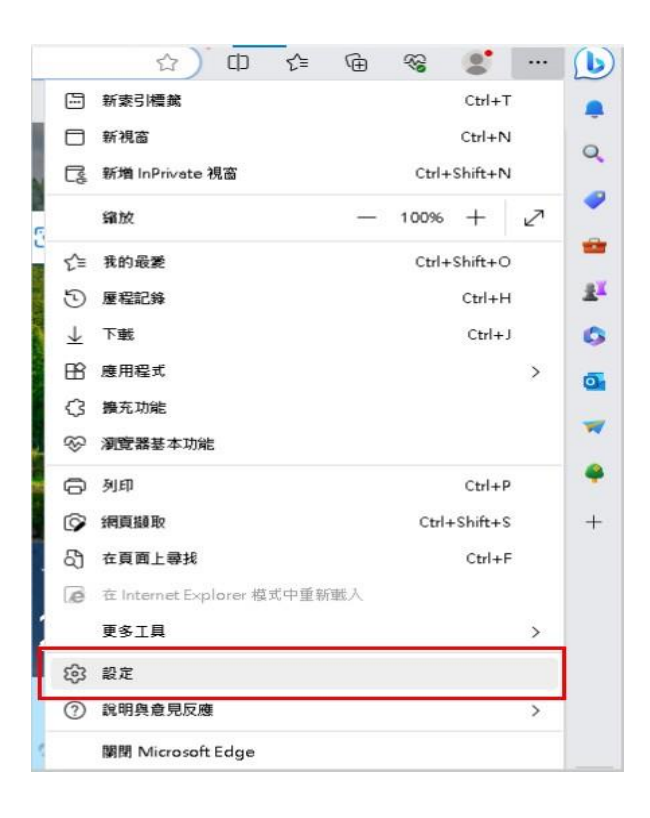

### 4. 點選「預設瀏覽器」

| 設定                                                                                          | Ē                                                                                                    |
|---------------------------------------------------------------------------------------------|----------------------------------------------------------------------------------------------------|
| Q                                                                                           | 搜尋設定                                                                                                    |
| 8                                                                                           | 個人檔案                                                                                                    |
| ĉ                                                                                           | 隱私權、搜尋與服務                                                                                                    |
| 6                                                                                           | 外觀                                                                                                    |
|                                                                                             | 側邊欄                                                                                                    |
|                                                                                             | 開始、首頁及新索引標鑑                                                                                                    |
| Ø                                                                                           | 分享、複製並貼上                                                                                                    |
| G.                                                                                          | Cookie 和網站權限                                                                                                    |
| _                                                                                           |                                                                                                    |
| 0                                                                                           | 預設瀏覽器                                                                                                    |
|                                                                                             | 預設瀏覽器<br>下載                                                                                                    |
| €<br>↓<br>*                                                                                 | <ul> <li>預設瀏覽器</li> <li><sup>▶</sup>載</li> <li>家長監護服務</li> </ul>                                                                                                    |
| ⊻<br>⊗<br>A't                                                                               | <ul> <li>預設瀏覽器</li> <li>         下載         家長監護服務         語言         </li> </ul>                                                                                       |
| €<br>±<br>∛<br>⊡                                                                            | <ul> <li>預設瀏覽器</li> <li>&gt; 載</li> <li>家長監護服務</li> <li>語言</li> <li>印表機</li> </ul>                                                                                      |
| €<br>±<br>&*<br>A†<br>□                                                                     | <ul> <li>預設瀏覽器</li> <li>&gt; 載</li> <li>家長監護服務</li> <li>語言</li> <li>印表機</li> <li>系統與效能</li> </ul>                                                                       |
| 1<br>1<br>1<br>1<br>1<br>1<br>1<br>1<br>1<br>1<br>1<br>1<br>1<br>1<br>1<br>1<br>1<br>1<br>1 | <ul> <li>預設瀏覽器</li> <li>&gt; 載</li> <li>家長監護服務</li> <li>語言</li> <li>印表機</li> <li>系統與效能</li> <li>重設設定</li> </ul>                                                         |
| •<br>•<br>•<br>•<br>•<br>•<br>•<br>•<br>•<br>•<br>•<br>•<br>•<br>•                          | <ul> <li>預設瀏覽器</li> <li>         下載         家長監護服務         語言         印表機         系統與效能         重設設定         手機及其他裝置     </li> </ul>                                    |
|                                                                                             | <ul> <li>預設瀏覽器</li> <li>▶</li> <li>▶</li> <li>取</li> <li>長監護服務</li> <li>語</li> <li>印</li> <li>報機</li> <li>系統與效能</li> <li>重設設定</li> <li>手機及其他裝置</li> <li>協助工具</li> </ul> |

## 5. 請調成「允許」並重新啟動

| Internet Explorer 相容性                                                                                                    |                     |
|----------------------------------------------------------------------------------------------------|---------------------|
| 允許在 Internet Explorer 模式中重新載入網站 (IE 模式) ⑦<br>在 Microsoft Edge 中瀏覽時,如果網站需要相容的 Internet Explorer,您可以選擇在 Internet Explorer 模式中重新載入網<br>若要課這個變更設定生效,請重新啟動您的瀏覽器 | <ul> <li></li></ul> |
| Internet Explorer 模式頁面<br>這些頁面將從您新增頁面的時刻起在 Internet Explorer 模式中開啟 30 天。尚未將任何頁面新增到 Internet Explorer 模式這                                                   | 新増                  |
| <b>網際網路選項</b><br>按一下[網際網路選項] 之前, 諸先允許 IE 模式。                                                                                                    | Ø                   |

| 6. 🕯         | 青在 | Mi | crosoft       | Edge          | 的 | 網址欄輸入 | <sup>r</sup> pavpn. | must.edu. | tw」 |   |   |
|--------------|----|----|---------------|---------------|---|-------|---------------------|-----------|-----|---|---|
| $\leftarrow$ | С  | 6  | i https://pav | on.must.edu.t | V |       |                     |           | A   | Ð | ☆ |

### 7. 點擊「在Internet Explorer 模式中重新載入」

| ← C ⋒ ① https://pavpn.must.edu.tw                  | $\forall _{\theta }$     | € ☆ I             | CD {^≡    | Ē   | ~      |         |   |
|----------------------------------------------------|--------------------------|-------------------|-----------|-----|--------|---------|---|
|                                                    |                          | 新卖引檀藏             |           |     |        | Ctrl+T  |   |
|                                                    |                          | 新視窗               |           |     |        | Ctrl+N  |   |
| $\sim$                                             | G                        | 新増 InPrivate 視習   | 8         |     | Ctrl+S | shift+N |   |
| $\bigcup$                                          |                          | 鑰放                |           | -   | 125%   | +       | 2 |
| ••                                                 | £^≡                      | 我的最爱              |           |     | Ctrl+S | shift+0 |   |
|                                                    | 5                        | 屋程記錄              |           |     |        | Ctrl+H  |   |
| 嗯無法連線到此頁面                                          | $\underline{\downarrow}$ | 下載                |           |     |        | Ctrl+J  |   |
|                                                    | BB                       | 應用程式              |           |     |        |         | > |
| https://pavpn.must.edu.tw/ 的網頁似乎發生問題,或可能已永久移動全新的網址 | 3                        | 擴充功能              |           |     |        |         |   |
| ERR SSL KEY USAGE INCOMPATIBLE                     | Ś                        | 瀏覽器基本功能           |           |     |        |         |   |
|                                                    | 0                        | 列印                |           |     |        | Ctrl+P  |   |
|                                                    | ø                        | 網頁攝取              |           |     | Ctrl+  | Shift+S |   |
|                                                    | බ                        | 在頁面上尋找            |           |     |        | Ctrl+F  | _ |
|                                                    | ø                        | 在 Internet Explor | rer 模式中重新 | 新載入 |        |         |   |
|                                                    |                          | 更多工具              |           |     |        |         | > |
|                                                    | ŝ                        | 設定                |           |     |        |         |   |
|                                                    | ?                        | 說明與意見反應           |           |     |        |         | > |
|                                                    |                          | 關閉 Microsoft Ec   | lge       |     |        |         |   |

#### 8. 點選「其他資訊」

| $\leftarrow$ | С      | â         | 🧔   🛈 https://120.105.3.131                 |                      |        | ☆ | Ф | £≜ | œ | <i>~~</i> |     |          |
|--------------|--------|-----------|---------------------------------------------|----------------------|--------|---|---|----|---|-----------|-----|----------|
| 您目)          | 前慮於 lr | nternet E | qplorer 模式。大部分的頁面在 Microsoft Edge 中可呈現更佳效果。 | 在 Microsoft Edge 中間啟 | 在工具列顯示 |   |   |    |   | 溼         | 人了解 | $\times$ |

#### 此網站不安全

這可能表示某人正嘗試欺騙您或竊取您傳送到伺服器的任何資訊。您應該立即關閉此網站。

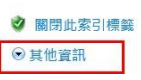

#### 9. 點選「繼續瀏覽網頁」

| ← C @ Ø 0 https://120.105.3.131                                                         | 습 | Cþ | £≞ | æ | ~  |    |          |
|-----------------------------------------------------------------------------------------|---|----|----|---|----|----|----------|
| 您目前處於 Internet Explorer 模式。大部分的頁面在 Microsoft Edge 中可呈現更佳效果。 在 Microsoft Edge 中間象 在工具列联示 |   |    |    |   | 濯/ | 了解 | $\times$ |
|                                                                                         |   |    |    |   |    |    |          |
|                                                                                         |   |    |    |   |    |    |          |
| 此網站不安全                                                                                  |   |    |    |   |    |    |          |
| 這可能表示某人正嘗試欺騙您或竊取您傳送到伺服器的任何資訊,您應該立即關閉此網站。                                                |   |    |    |   |    |    |          |
| ◇ 關閉此素引標籤                                                                               |   |    |    |   |    |    |          |
| ◎ 其他寶訊                                                                                  |   |    |    |   |    |    |          |
| 您的電腦不信任此網站的安全性憑證。                                                                       |   |    |    |   |    |    |          |
| 錯誤碼:DLG_FLAGS_INVALID_CA                                                                |   |    |    |   |    |    |          |
| ◎ 維續瀏覽網頁 (不建議)                                                                          |   |    |    |   |    |    |          |

#### 10. 請輸入帳號、密碼:

Name:「電子郵件帳號不含@must.edu.tw」

Password:「電子郵件密碼」

| C (A) ▲ 不安全 H+typs://120.105.3.131/global-protect/login.esp 前處於 Internet Explorer 視式・大部分的頁面在 Microsoft Edge 中可呈現更佳效果。 在 Microsoft Edge 中間段 在工具列欄示 |  |
|----------------------------------------------------------------------------------------------------|--|
|                                                                                                    |  |
|                                                                                                    |  |
| GlobalProtect Portal                                                                                                    |  |
| Password                                                                                                    |  |
| LOG IN                                                                                                    |  |

11. 點擊下載「Download Windows GlobalProtect agent」(請對應作業系統版本進行

下載)

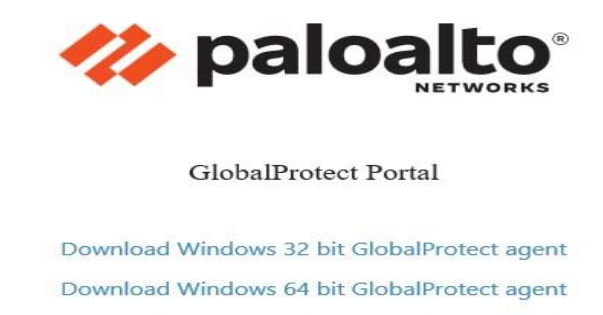

Download Mac 32/64 bit GlobalProtect agent

Windows 32 bit OS needs to download and install Windows 32 bit GlobalProtect agent.

Windows 64 bit OS needs to download and install Windows 64 bit GlobalProtect agent.

Mac OS needs to download and install Mac 32/64 bit GlobalProtect agent.

#### 以上是 Microsoft Edge 下載 paloalto 軟體

# 安裝 paloalto 軟體

## 1. 點擊「Next」

| 🛱 GlobalProtect                                                                                                    |                                                                           |                                                                   | 8                                   |                                  | ×       |
|----------------------------------------------------------------------------------------------------|---------------------------------------------------------------------------|-------------------------------------------------------------------|-------------------------------------|----------------------------------|---------|
| Welcome to the Glob                                                                                                | alProtect Set                                                             | tup Wizard                                                        | <i>111</i> F                        | oaloa                            | lto     |
| The installer will guide you through t                                                                             | he steps required to ir                                                   | nstall GlobalProtec                                               | t on your                           | computer                         |         |
| WARNING: This computer program<br>Unauthorized duplication or distribut<br>or criminal penalties, and will be pros | is protected by copyr<br>ion of this program, or<br>secuted to the maximu | ight law and intern<br>any portion of it, r<br>um extent possible | ational tr<br>nay resul<br>under th | eaties.<br>t in severe<br>e law. | e civil |
|                                                                                                    | < Back                                                                    | Next >                                                            |                                     | Canc                             | el      |

### 2. 點擊「Next」

| 🔀 GlobalProtect                                                    |                     | 1         |            | ×     |
|--------------------------------------------------------------------|---------------------|-----------|------------|-------|
| Select Installation Folder                                         |                     | 14        | oaloa      | alto  |
| The installer will install GlobalProtect to the following folder.  | ŝ                   |           |            |       |
| To install in this folder, click "Next". To install to a different | folder, enter it be | elow or c | lick "Brov | vse". |
| <u>F</u> older:                                                    |                     |           |            |       |
| C:\Program Files\Palo Alto Networks\GlobalProtect\                 |                     |           | Browse     |       |
|                                                                    |                     |           | Disk Cost. |       |
|                                                                    |                     |           |            |       |
|                                                                    |                     |           |            |       |
|                                                                    |                     |           |            |       |
|                                                                    |                     | _         |            |       |
| < Back                                                             | Next >              |           | Cano       | el    |

## 3.點擊「Next」

| 候 GlobalProtect                                                                                              | 19 <del>-1</del> 92 |       | ×    |
|----------------------------------------------------------------------------------------------------|---------------------|-------|------|
| Confirm Installation                                                                                         | 14                  | baloa | alto |
| The installer is ready to install GlobalProtect on your computer.<br>Click "Next" to start the installation. |                     |       |      |
|                                                                                                    |                     |       |      |
| < Back                                                                                                    | Next >              | Canc  | el   |

### 4. 進行安裝中請稍後

| 🛱 GlobalProtect                   |        | 1 <u>111</u> |      | ×                 |
|-----------------------------------|--------|--------------|------|-------------------|
| Installing GlobalProtect          |        | 14           | palo | alto <sup>.</sup> |
| GlobalProtect is being installed. |        |              |      |                   |
| Please wait                       |        |              |      |                   |
|                                   | < Back | Next>        | Can  | cel               |

#### 5. 點擊關閉

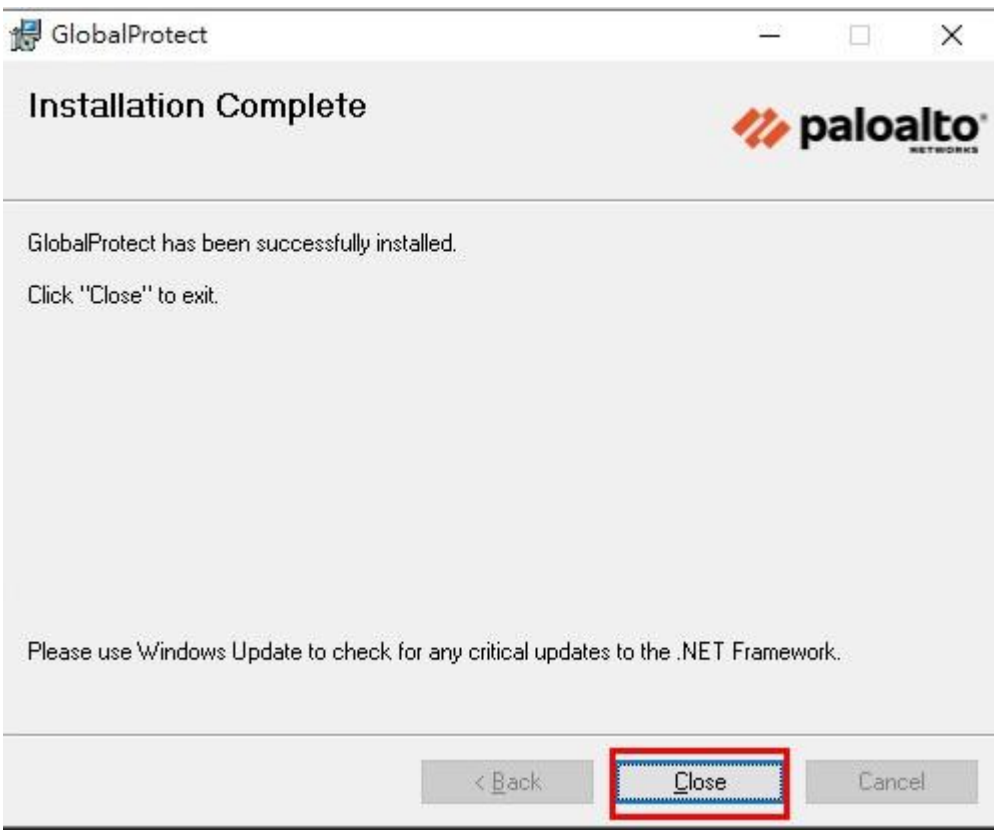

#### 6. 請至桌面右下角點擊「^」

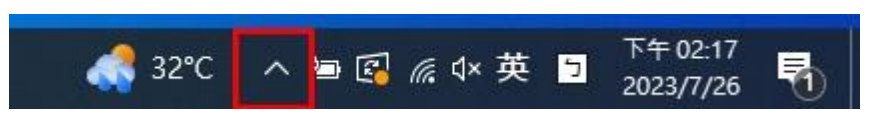

#### 7. 請點選圖上的符號

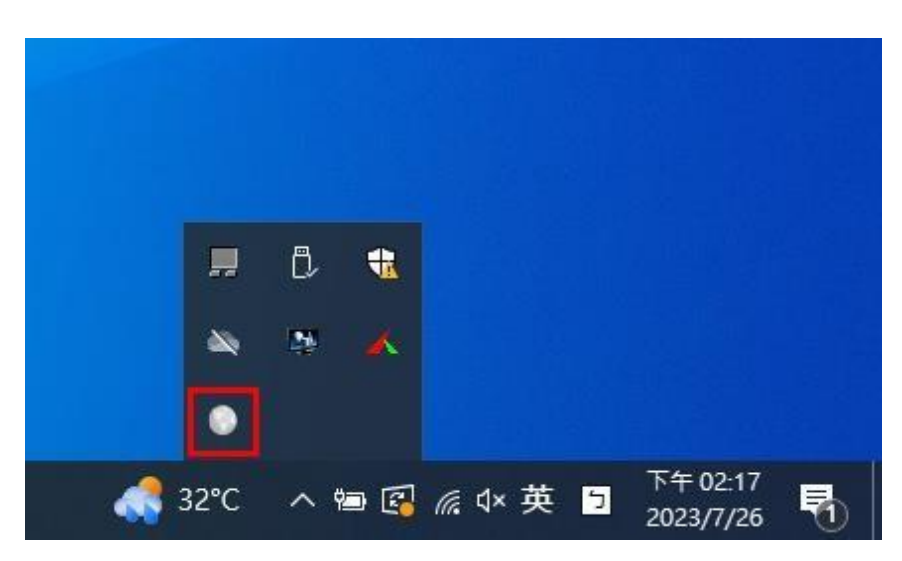

8. 點擊「開始」

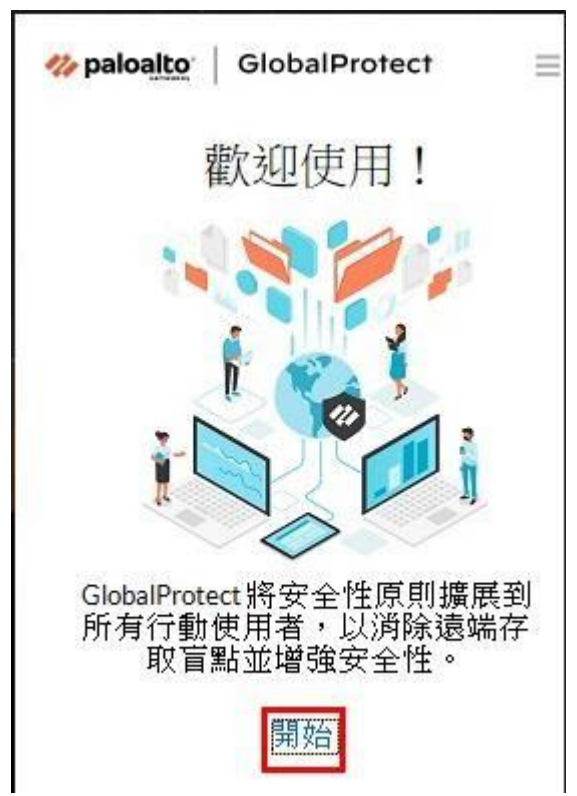

### 9. 翰入「pavpn. must. edu. tw」

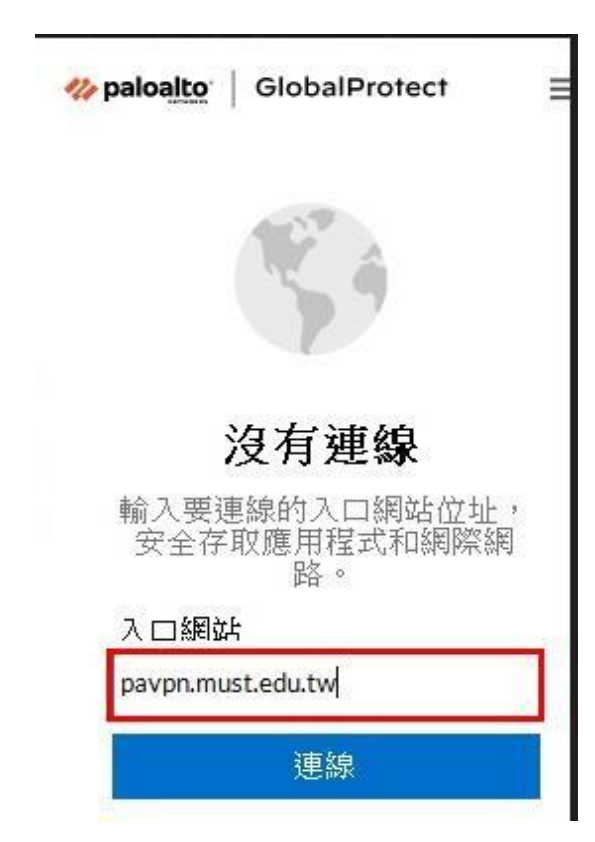

## 10. 點擊「仍要繼續」

| <b>⊘ paloalto</b> GlobalProtect ≡                                                           |   |
|---------------------------------------------------------------------------------------------|---|
| $\langle \times \rangle$                                                                    |   |
| The certificate CN name mismatch.<br>The certificate is not issued to<br>pavpn.must.edu.tw. |   |
| 建議您不要繼續,因為您的安<br>全可能受到威脅。                                                                   |   |
| 顯示憑證                                                                                        |   |
| 取消                                                                                          |   |
| 仍要繼續                                                                                        | _ |

#### 11. 請輸入帳號、密碼:

Name:「<u>電子郵件帳號不含@must.edu.tw</u>」

Password:「電子郵件密碼」

| <b>∜ paloalto</b>   GlobalProtect ≡ |
|-------------------------------------|
| Enter login credentials             |
| Username                            |
| Username                            |
| Password                            |
| Password                            |
|                                     |
| 連線                                  |
| 取消                                  |

12. 連線已成功

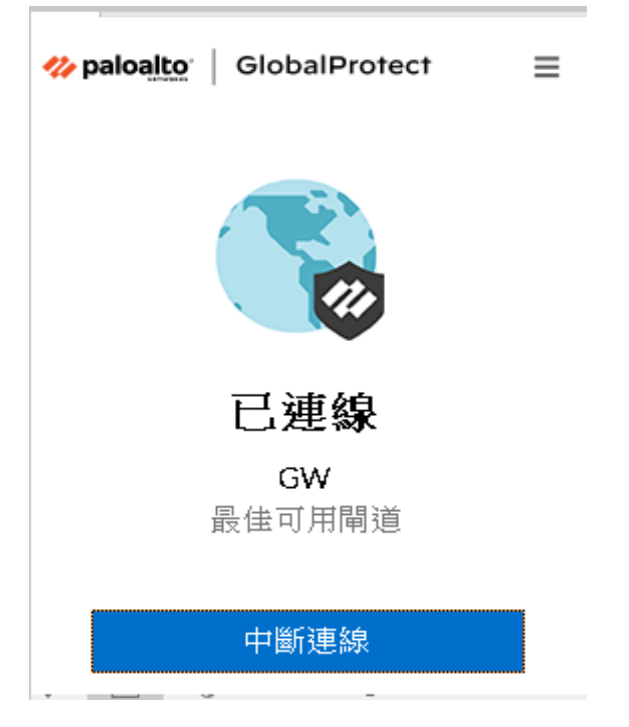

備註:請使用者正常使用校內資源,例如:漢龍公文系統